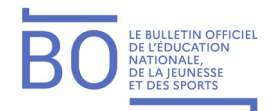

# Annexe 19 – Le parcours électeur

# I - La procédure d'accès au portail est la suivante

- Un lien à usage unique (OTL) d'activation est adressé par mail par la SVE à chaque électeur sur son adresse mail professionnelle
- A réception du mail, l'électeur est invité à utiliser l'OTL pour être redirigé vers le portail Elections
- Il est alors demandé à l'électeur de créer son « **mot de passe élections** » (de 12 à 256 caractères) et de le confirmer (principe de la double saisie)
- Il est ensuite demandé à l'électeur de choisir une question « défi », parmi celles qui sont proposées, et de saisir sa réponse, informations susceptibles d'être utilisées pour le réassort du « code de vote »

Chaque fois qu'un électeur voudra accéder au portail Elections, il sera invité à s'identifier (saisie de son identifiant électeur : son adresse mail professionnelle) puis à s'authentifier (saisie du mot de passe élections qu'il aura enregistré au moment de l'activation de son compte électeur après avoir fait usage de l'OTL).

L'url de ce portail élections, accessible depuis les sites grand public des ministères, est la suivante : <u>https://www.education-jeunesse-recherche-sports.gouv.fr/electionspro2022</u>

Si l'électeur vient à oublier son mot de passe élections, une procédure de réassort lui sera proposée. L'utilisation du « bouton » réassort déclenchera la transmission d'un nouvel OTL sur l'adresse mail professionnelle de l'électeur.

**En accédant au portail Elections, l'électeur doit s'identifier** : il va saisir un identifiant au moyen duquel il va prétendre à la qualité d'électeur pour les EP2022 et d'utilisateur déclaré de la solution de vote électronique. L'identifiant « Electeur » est une donnée déjà connue de chaque électeur : l'identifiant Electeur est l'adresse mail professionnelle de l'électeur

#### II - Avant que le scrutin ne soit ouvert

Seules les fonctionnalités « informationnelles » du portail Elections sont disponibles.

- Accès pour l'électeur en consultation des listes électorales comme des listes de candidats et professions de foi pour les scrutins pour lesquels il dispose d'un droit de vote.
- Accès de l'électeur en consultation à son « compte Electeur ». Ce compte contient des données à caractère personnel (DACP) précisant notamment son nom d'usage, son prénom, son corps et son affectation. Ces DACP sont reportées dans les listes électorales ;
- Possibilité pour l'électeur de soumettre une requête de modification des DACP de son compte électeur

# III - Soumission d'une requête de modification avant ouverture du scrutin

Le portail Elections permet à l'électeur de soumettre une demande de modification des DACP de son profil électeur. La procédure utilisée est alors la suivante :

- Un formulaire de requête de modification est proposé à l'électeur pour formuler sa demande ;
- En utilisant le bouton « Envoi de la requête », celle-ci est transmise à la solution de vote ;
- A réception de la requête de modification, un mail de demande de confirmation de l'authenticité de cette requête est adressé sur l'adresse mail professionnelle de l'électeur.
- La réception du mail de confirmation permet de constater l'authenticité de la requête et il peut alors être procédé à la modification demandée si celle-ci est recevable.

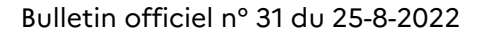

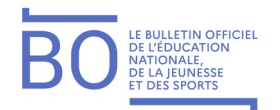

La fonctionnalité de soumission de requête en modification du profil électeur est désactivée la veille de l'ouverture du scrutin puisque l'ensemble de la solution de vote électronique fait alors l'objet d'un scellement.

### IV - La fonctionnalité « JE VOTE » est activée à l'ouverture du scrutin

L'accès à cette fonctionnalité de vote repose sur la saisie d'un **code de vote** qui est un mot de passe de 16 caractères. Ce code sera remis en main propre à chaque électeur avec sa notice de vote. Les électeurs des académies d'outre-mer recevront leur notice de vote par voie postale à leur adresse personnelle. La notice avec intégration du code de vote fera l'objet d'un processus d'impression sécurisé. Le processus de remise en main propre sera sécurisé et formalisé dans une procédure de sécurité « Impression et remise des notices et code de vote ».

Si l'électeur vient à oublier son code de vote, ou perdre sa notice, ou si cette dernière ne lui a pas été remise, ou si elle ne lui parvient pas, il peut solliciter un réassort dont la fonctionnalité est liée à celle du bouton JE VOTE.

# V - Modalités de réassort du code de vote : deux modalités seront offertes à l'électeur

#### V.1. Réassort en ligne dit « réassort défi »

#### 1er cas : l'électeur s'est déjà enregistré dans le portail Elections

Si l'électeur a activé son compte électeur avant l'ouverture du scrutin (c'est-à-dire qu'il s'est enregistré), il pourra utiliser le réassort en ligne en répondant à la question défi qu'il avait enregistrée à l'occasion de l'activation de son compte ; puis il est invité à saisir soit son NUMEN, soit son NIR ;

- Si la réponse à la question défi est juste, et si le NUMEN ou le NIR saisi sont corrects, il lui sera proposé de recevoir un OTL soit par mail sur l'adresse mail personnelle, soit par SMS sur le numéro de téléphone qu'il communiquera au moment de sa demande de réassort ;
- L'utilisation de l'OTL redirigera l'électeur vers la fonctionnalité Réassort en ligne du portail Elections et un nouveau code de vote sera affiché sur l'écran du poste utilisé pour soumettre la demande de réassort. L'électeur sera informé qu'il dispose de 60 secondes pour enregistrer ce code de vote (utilisation de la fonction photographique d'un smartphone ou simple saisie sur support papier).
- Ce nouveau code de vote sera aussitôt activé pour permettre à l'électeur de l'utiliser pour voter.

#### 2<sup>ème</sup> cas : l'électeur ne s'est pas enregistré dans le portail Elections

Si l'électeur n'a pas activé son compte électeur avant l'ouverture du scrutin, il pourra néanmoins utiliser le réassort en ligne de la façon suivante :

Il se connecte au portail élections et crée son mot de passe élections de 12 à 256 caractères (double saisie). Puis il sélectionne sa question défi dans la liste des questions proposées (cette fonctionnalité restera accessible pendant la durée du vote) et enregistre sa réponse personnelle à cette question. Son profil est alors enregistré et il se déconnecte.

Puis il se connecte à nouveau, à l'aide de son identifiant électeur et de son mot de passe élections, et demande un réassort du code de vote (associé à la fonctionnalité JE VOTE du portail Elections).

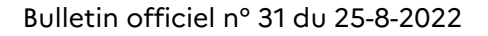

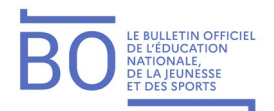

Il est alors invité à suivre la même procédure que l'électeur qui s'est enregistré préalablement à l'ouverture de la période de vote.

#### V.2. Réassort en ligne dit « France Connect »

L'électeur, en accédant à la procédure de réassort du code de vote, est invité à choisir entre « Réassort par question défi » et « Réassort via FranceConnect ». S'il décide d'utiliser cette seconde solution, il va devoir cliquer sur le bouton « FranceConnect ».

L'électeur est alors redirigé vers le portail FranceConnect et invité à choisir son fournisseur d'identité (FI), parmi les six proposés (impots.gouv.fr, ameli.fr, l'Identité Numérique La Poste, MobileConnect et moi, msa.fr et Alicem) et à s'identifier et authentifier auprès de ce fournisseur d'identité.

Si l'électeur s'est correctement identifié et authentifié auprès du FI qu'il a choisi alors il va être informé qu'un lien à usage unique (OTL) vient de lui être adressé sur son adresse mail personnelle de contact avec FranceConnect.

Cette adresse est celle que l'électeur a déclarée à FranceConnect lorsqu'il a créé son compte FranceConnect.

Comme pour le réassort par question défi, l'utilisation de l'OTL va rediriger l'électeur vers la fonctionnalité Réassort en ligne du portail Elections et son nouveau code de vote sera affiché sur l'écran du poste utilisé pour soumettre la demande de réassort.

L'électeur sera informé qu'il dispose de cent vingt secondes pour enregistrer ce code de vote (utilisation de la fonction photographique d'un smartphone ou simple saisie sur support papier).

Ce nouveau code de vote sera immédiatement actif et pourra être aussitôt utilisé par l'électeur pour voter.

Un arrêté de la ministre de la transformation et de la fonction publiques en date du 9 mai, paru au JO du 14 mai, autorise les administrations à recourir au téléservice « France Connect » pour authentifier et identifier les électeurs pour les opérations de vote électronique par internet.

Cette autorisation est valable pour les élections professionnelles de décembre 2022.

#### Résumé du parcours électeur et du réassort

Pour pouvoir voter, l'électeur doit donc :

- S'identifier sur le portail Elections en saisissant son identifiant (son adresse mail professionnelle);
- Saisir son mot de passe élections d'accès au portail (le mot de passe qu'il aura enregistré en activant son compte électeur) ;
- Sélectionner la fonctionnalité « Je vote » ;
- Saisir son code de vote (le code de vote qui lui aura été communiqué avec sa notice de vote) ou invoquer le réassort de ce code de vote, soit par le réassort en ligne « défi », soit par le réassort « France Connect ».